## UCD STUDENT DESK HOW TO SET YOUR UCD EMAIL PREFERENCES

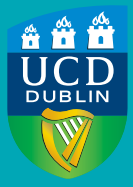

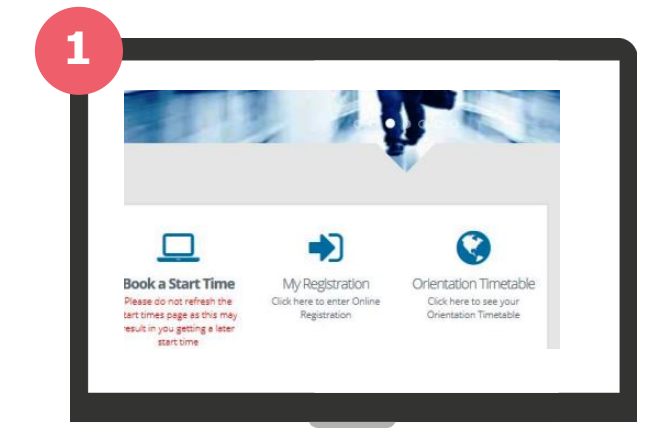

## GO TO THE *MY REGISTRATION* PAGE IN SISWEB

Log into SISWeb and click on **My Registration.** 

GO TO MY PROFILE AND SELECT MY EMAIL PREFERENCES

On the **My Registration page**, click on **My Profile**. Select **My Email Preferences** to view or edit your personal email preference.

## 3

Email:

| his screen displays email addresses<br>In this screen you can add, edit or d<br>lassword Self Service and the UCD st<br>lease see My Email Preferences Gui | and preterences recorded for you.<br>Lete additional email addresses within certain parameters<br>aff Directory.<br>Letines for more information. | You may also nominate your email preferences for UCD off | icial communications, UC |
|----------------------------------------------------------------------------------------------------|----------------------------------------------------------------------------------------------------|----------------------------------------------------------|--------------------------|
| he following email addresses are                                                                                                    | recorded for you.                                                                                                    |                                                          |                          |
| UCD Email                                                                                                    | sisl_testy.mctest@ucdconnect.ie                                                                                                    |                                                          |                          |
|                                                                                                    |                                                                                                    |                                                          |                          |
| Personal Email                                                                                                    | personal@email.com                                                                                                    |                                                          | Edit Delet               |
| Personal Email<br>Jease choose your email preferen<br>Please see the IWs Email Preference                                                                  | personal@email.com<br>ce and press "Submit".<br>Guidelines for important information on this option.                                              |                                                          | Edit Delet               |
| Personal Email<br>lease choose your email preferen<br>Please see the My Email Preference<br>Email to be used for communicat                                | personal@email.com<br>ee and press "Submit".<br>.Guidelines for important information on this option.<br>ons frem UCD:                            | Both UCD and Personal email addresses *                  | Edit Delet               |
| Personal Email<br>Jease choose your email preferen<br>Please see the My Email Preference<br>Email to be used for communicat                                | personal Benalicom<br>ex and press "Solumit".<br>Galdelines for important information on this option.<br>ons from UCD:                            | Both UCD and Personal email addresses 🔹                  | Edit Delet               |

sisl testy.mctest@ucdconnect.ie

## UPDATE YOUR PERSONAL EMAIL SETTINGS

Use **Edit** or **Delete** to update your personal email details.

**Note:** the default setting **is 'Both UCD and Personal email addresses'**. If you do not wish to receive emails to your personal email, click on the dropdown menu and select your UCD email address only. Click **Submit** when finished.

YOUR UCD CONNECT EMAIL REMAINS THE MAIN POINT OF CONTACT FOR ALL UCD COMMUNICATIONS Read the UCD Student Email Protocol